# **PRODUIRE UN CERTIFICAT DE NUMEROTAGE**

La numérotation des habitations et des entreprises est une compétence communale. Les communes sont ainsi contactées par des personnes extérieures (notaires, particuliers...) pour produire des *certificats de numérotage* attestant que les biens immobiliers sont rattachés à une adresse postale. Sur certains territoires, la production de ce document peut être chronophage.

Pour vous aider, le service SIG de Rennes Métropole met à la disposition des communes de la métropole, un site internet destiné à faciliter la production de ces certificats de numérotage, sur la base d'un modèle de lettre propre à votre commune. Pour en bénéficier, les communes doivent s'inscrire à ce service et participer à la mise à jour des données du Référentiel Voies et Adresses (RVA) sur leur territoire.

### **ACCÈS AU SITE INTERNET :**

Sur demande au service SIG (voir coordonnées à la fin du document)

### **NAVIGATEURS COMPATIBLES**

- □ Firefox
- □ Chrome
- □ Edge

Internet Explorer n'est pas compatible.

### QUI PEUT ACCÉDER À CE SITE INTERNET ?

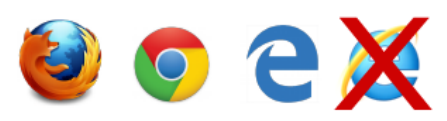

Ce site est **public**. Par conséquent, toutes personnes, et en particulier les notaires, peuvent produire une note informative de numérotage. Il est cependant possible que ce site soit réservé uniquement à l'usage des services de votre commune si celle-ci souhaite systématiquement valider ce document avant diffusion.

## **EFFECTUER UNE DEMANDE DE CERTIFICAT**

### ETAPE 1: Saisissez vos coordonnées

|                 | Indiquez le profi                | du demandeur     | $\longrightarrow$                        | Vous êtes : * | Un service communal | • |
|-----------------|----------------------------------|------------------|------------------------------------------|---------------|---------------------|---|
|                 | Coordonnées du demando           | eur              |                                          |               |                     |   |
|                 | Nom : *                          | Danet            | Titre : *                                |               | Monsieur            | • |
|                 | Adresse : *                      | 71 rue Dupont de | s Loges                                  |               |                     |   |
| Saisis<br>du de | ssez les coordonnées<br>emandeur | 35000            | Ville : *                                |               | Rennes              |   |
|                 | Reférences vente :               | 0001             | Indiquez une référente c<br>(facultatif) | de vente      |                     |   |

- A des fins statistiques, il est obligatoire d'indiquer le profil du demandeur.
- Les champs suivis d'un astérisque (\*) doivent impérativement être saisis.

## **ETAPE 2 : Sélectionnez les parcelles**

| Sélection des parcell                  | es                              |                                |                  |                         | Sélectionnez votre commune                                                               |  |
|----------------------------------------|---------------------------------|--------------------------------|------------------|-------------------------|------------------------------------------------------------------------------------------|--|
| Sélectionnez la section et la parcelle | ommune :<br>J les parcelle(s) c | Rennes 🔶                       |                  |                         | Votre contact :<br>Service Direction Voirie Patrimoine<br>dvpat@rennesmetropole.fr       |  |
| recherchée parmi les                   | Section Parcelle                |                                | UF               | Code UF                 | Adresses correspondantes                                                                 |  |
| listes proposées                       | AZ 👻                            | 223 💌                          | $\checkmark$     | <b>~</b>                | -                                                                                        |  |
|                                        | AB 👻                            | 1 -                            |                  |                         | Cochez UF si vous souhaitez<br>récupérer l'ensemble des parcelles<br>de l'unité foncière |  |
|                                        | Recherch Clic                   | juez sur + po<br>juez sur – po | our aj<br>our ei | outer de r<br>n supprim | nouvelles parcelles à votre sélection                                                    |  |

- La commune doit être saisie en premier pour obtenir les listes de sections et de parcelles de celle-ci.
- □ La case à cocher '*UF*', si elle est **cochée**, indique au site internet que <u>l'ensemble des parcelles de l'Unité</u> <u>Foncière de la parcelle sélectionnée</u> devront être prises en compte lors de la recherche des parcelles.
- □ Si elle est décochée, seule la parcelle sélectionnée sera prise en compte dans la recherche.
- Il est possible de saisir les premiers caractères des éléments souhaités pour réduire le choix des listes déroulantes et accélèrer votre recherche, comme le montre l'exemple ci-dessous :

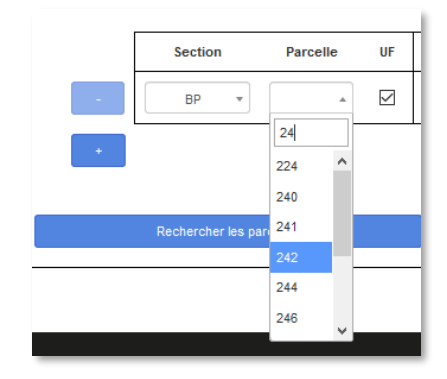

### **ETAPE 3 : Afficher les adresses correspondantes**

□ Appuyez sur le bouton **Rechercher les parcelles**, pour afficher dans la partie droite du tableau, la(les) adresse(s) correspondant(es) aux parcelles ou aux unités foncières si l'option *UF* est cochée.

Cette étape permet une dernière vérification avant de générer le certificat.

| Sélectionner<br>Sélectionner | la commune :<br>la ou les parcell | Rennes   | e(s) : | •       |                                                     | Votre contact :<br>Service Direction Voirie Patrimoine<br>dvpat@rennesmetropole.fr            |
|------------------------------|-----------------------------------|----------|--------|---------|-----------------------------------------------------|-----------------------------------------------------------------------------------------------|
|                              | Section                           | Parcelle | U      | Code UF |                                                     | Adresses correspondantes                                                                      |
| -                            | AZ 💌                              | 223 💌    | Ŀ      | 79321   | <ul> <li>AZ022</li> <li>AZ022</li> </ul>            | 3 - 9 rue Zacharie Roussin, Rennes<br>4 - 7 rue Zacharie Roussin, Rennes                      |
| -                            | AB 💌                              | 1 •      | Ŀ      | 73335   | <ul><li>AB000</li><li>AB000</li><li>AB000</li></ul> | 1 - 26 rue Robelin, Rennes<br>1 - 24 rue Robelin, Rennes<br>1 - 30 boulevard de Chézy, Rennes |
| +                            |                                   |          |        |         |                                                     |                                                                                               |

- Dans l'exemple ci-dessus, la première ligne de résultat affiche les adresses de la parcelle recherchée ainsi que les adresses d'une autre parcelle appartenant à la même unité foncière que la précédente. A l'inverse la deuxième ligne affiche seulement la parcelle recherchée (pas d'autre parcelle dans l'unité foncière) et les 3 adresses la concernant.
- Toute modification de la liste des parcelles nécessite de relancer le processus de recherche des parcelles avant de pouvoir générer le certificat.
- Gi aucune adresse est trouvée, le bandeau ci-dessous s'affiche en bas du tableau :

\* En cas d'absence de numérotage et de présence d'un bâtiment sur la parcelle requêtée, il vous est demandé de vous rapprocher du contact indiqué plus haut pour le signaler et obtenir l'édition de la note informative complétée si nécessaire.

## ETAPE 4 : Télécharger la note au format PDF

Cliquez sur le bouton Télécharger la note informative. À savoir que ce bouton n'est cliquable que si la recherche de parcelles a été réalisée, ou qu'il n'y a pas eu de nouvelle recherche de parcelles après l'étape 3 comme l'illustre l'exemple suivant :

|                          | Section | Parcelle | UF           | Code UF | Adresses correspondantes                                                                                                    |
|--------------------------|---------|----------|--------------|---------|----------------------------------------------------------------------------------------------------|
| -                        | AZ *    | 223 *    | $\checkmark$ | 79293   | <ul> <li>AZ0223 - 9 rue Zacharie Roussin, Rennes</li> <li>AZ0224 - 7 rue Zacharie Roussin, Rennes</li> </ul>                                 |
| -                        | AB v    | 1 •      | $\checkmark$ | 73315   | <ul> <li>AB0001 - 30 boulevard de Chézy, Rennes</li> <li>AB0001 - 24 rue Robelin, Rennes</li> <li>AB0001 - 26 rue Robelin, Rennes</li> </ul> |
| -                        | AC *    | 1 *      | $\checkmark$ |         |                                                                                                    |
| +                        |         |          |              |         |                                                                                                    |
|                          |         |          |              |         |                                                                                                    |
| Rechercher les parcelles |         |          |              |         | Télécharger le certificat                                                                                                    |

La fenêtre suivante vous propose d'ouvrir ou d'enregistrer cette note au format PDF.

Pour tout renseignement et assistance sur cette application, merci de contacter : **Gaëtan DANET** – Service SIG de Rennes Métropole – 02.23.62.22.72 – <u>g.danet@rennesmetropole.fr</u>